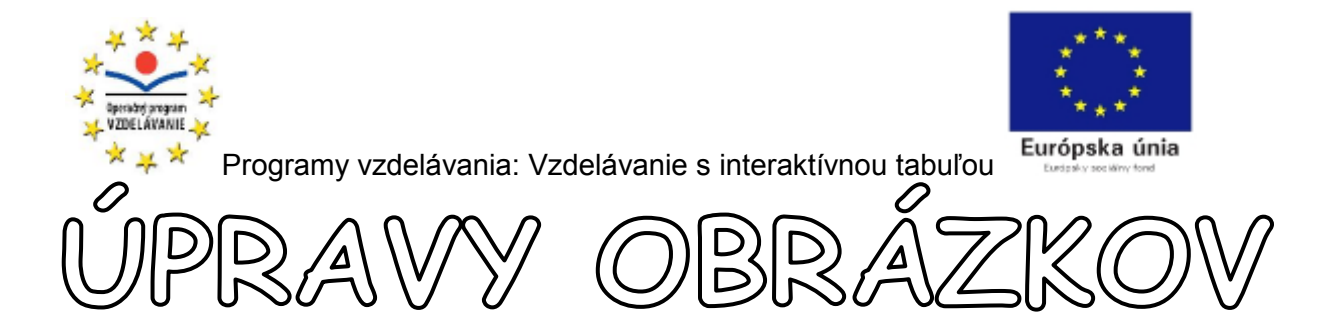

朴

朴

朴

朴

朴

朴

补

补

 $^{\downarrow}$ 

朴

朴

朴

朴

朴

朴

本 本

本 - 本 - 本

- 小 小

补

补

- 小 小

补

补

本本

朴

- 小 小

本

朴

本 -本

朴

朴

补

朴

本

朴

朴

本

补

朴

本 本

补

朴

->-\_\_\_

1

<u>}-</u> \_-

补

本

朴

本

本

本

朴

朴

补

朴

本

本

朴

本

补

补

本

 $^{\downarrow}$ 

 $\downarrow$ 

Ak tvoríte materiály, ktoré si vyžadujú názornosť, nevyhnete sa použitiu obrázkov. Mnohokrát obrázky, ktoré nájdeme na internete, či vlastné skenované obrázky majú mnoho nedostatkov, a potrebujú menšie i väčšie úpravy. Program Microsoft Office Picture Manager ponúka základné úpravy obrázkov.

MOŽNOSTI PONUKY "OBRÁZOK".

\_\_\_\_

ψ

ψ

ψ

ψ

ψ

ψ

ψ

ψ

ψ

Ψ

Ψ

Ψ

ψ

Ψ

Ψ

ψ

ψ

ψ

Ψ Ψ

Ψ Ψ Ψ

Ϋ́ Ϋ́

ψ

ψ

Υ Ψ Ψ

ψ

ψ

ψ

Ϋ́

ψ

Ϋ́ Ϋ́

ψ

ψ

 $\psi$  $\psi$ 

Ϋ́ Ψ Ψ

ψ

ψ

ψ

ψ

ψ

Ψ

ψ

ψ

 $\Psi$  $\Psi$  $\Psi$ 

ψ

ψ

ψ

ψ

ψ

ψ

ψ

ψ

ψ

Ψ

Ψ

|            | <u>O</u> br | ázok <u>N</u> ástroje Po <u>m</u> ocník |  |
|------------|-------------|-----------------------------------------|--|
| 1.         | 2           | Auto <u>m</u> atické opravy Ctrl+Q      |  |
| 2.         |             | Jas a kontrast                          |  |
| 3.         | 0           | <u>F</u> arba                           |  |
| <b>4</b> . | -ŀ-         | O <u>r</u> ezať                         |  |
| 5.         | ٢           | <u>O</u> točiť a prevrátiť              |  |
| 6.         | ۲           | Odstrán <u>e</u> nie červených očí…     |  |
| 7.         |             | Zmeniť <u>v</u> eľkosť…                 |  |
| 8.         | X           | <u>K</u> omprimovať obrázky…            |  |

 Pomocou tejto funkcie program prevedie na vybranom obrázku <u>automatické</u> <u>opravy</u> podľa vlastných preddefinovaných nastavení.

2. Pracujete s jasom a kontrastom obrázkov

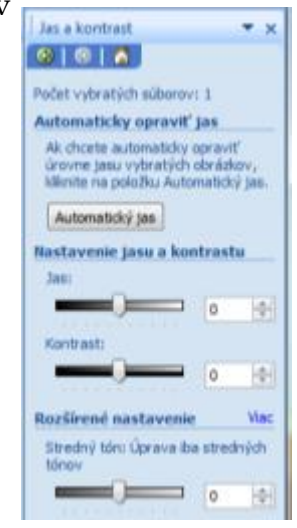

**3.** Možnosť vylepšenia farieb obrázka, nastavenie ich <u>sýtosti a odtieňa</u>

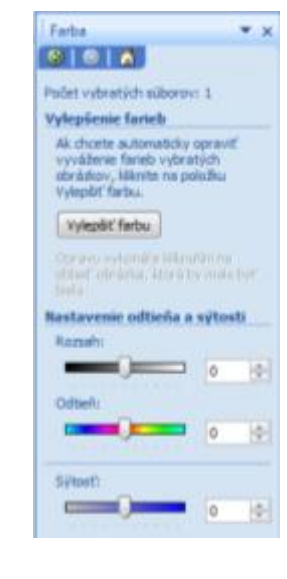

Mgr. Lenka Lenková

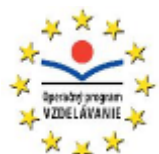

\_\_ -< \_\_

ψ

ψ

ψ

ψ

ψ

Ψ

Ψ

Ψ

ψ

ψ

ψ

ψ

ψ

Ψ Ψ Ψ

Ϋ́Ψ.

ψ

ψ

ψ

ψ

Ϋ́ Ψ

ψ

ψ

ψ

Ψ Ψ Ψ

ψ

ψ

ψ

Ψ

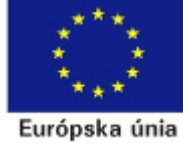

Programy vzdelávania: Vzdelávanie s interaktívnou tabuľou

4. Orezanie nepotrebných častí obrázka - vyberiete si obrázok, z ktorého chcete odstrániť, napr. pozadie - kliknete naň. Následne si z ponuky "Obrázok" vyberte možnosť "Orezať". Obrázok sa vám takto označí:

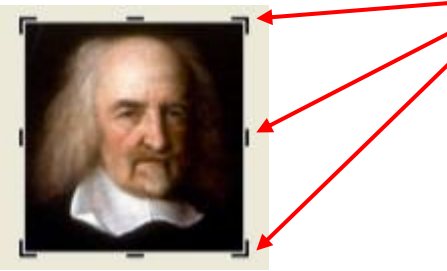

Nevýhodou tohto programu je, že vám dovoľuje orezávať obrázky len obdĺžnikovým výberom. Obrázok môžete orezávať štvorcovým/ manuálne, posúvaním čierneho označenia na krajoch obrázka alebo automaticky, nastavením hodnôt v zobrazenom okne na pravej strane.

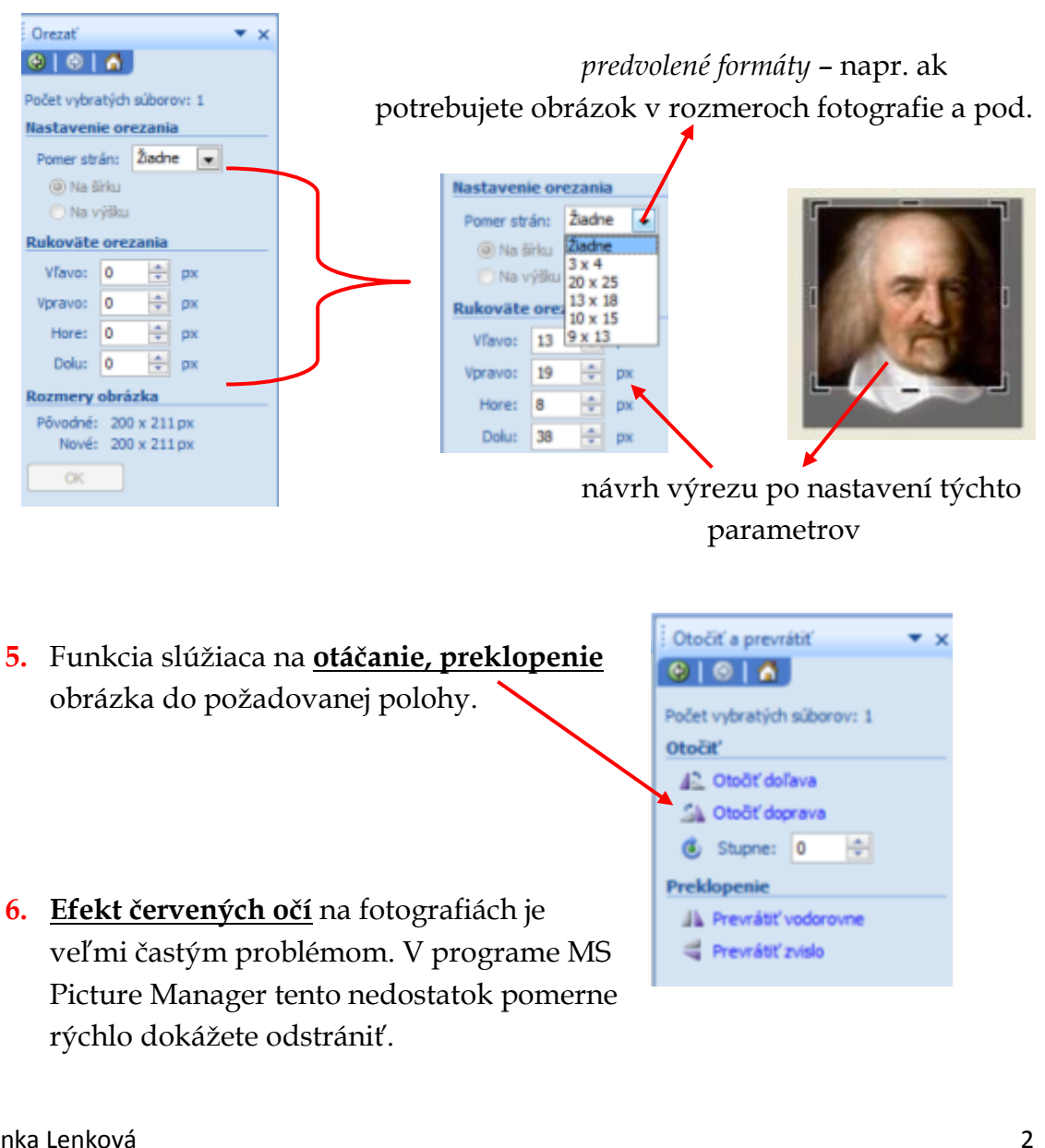

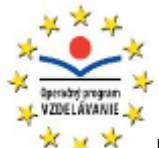

ψ

ψ

ψ

ψ

ψ

ψ

ψ

ψ

ψ

ψ

ψ

ψ

ψ

ψ

ψ

ψ

Ϋ́

ψ

Ϋ́ Ψ

ψ

ψ

ψ

ψ

Ψ

ψ

Ψ

Ψ

ψ

ψ

ψ

Ψ

ψ

Ψ

. Ψ

ψ

ψ

Ψ

Ϋ́ Ϋ́

ψ

ψ

ψ

ψ

ψ

Ψ

Ψ

ψ

ψ

ψ

. Ψ

ψ

Ψ

ψ

ψ

ψ

ψ

ψ

ψ

ψ

ψ

ψ

ψ

ψ

ψ

Ψ

ψ

Ψ

Ψ

ψ

ψ

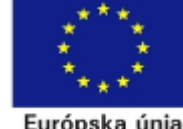

0 6

CK.

Programy vzdelávania: Vzdelávanie s interaktívnou tabuľou

Po vybraní tohto nástroja sa vám na kurzore myši zobrazí "terč". Vyberte na fotografii červené oči (môžete všetky naraz). Ak sa vám stalo, že ste trafili "mimo", svoj výber anulujete pomocou tohto tlačidla v okne na pravej strane. Po označení všetkých miest, kliknite na OK.

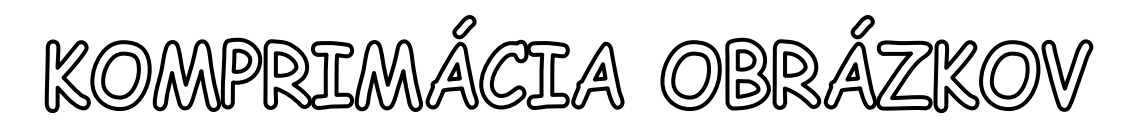

Najdôležitejšou časťou v tomto návode je zoznámenie sa s postupom prispôsobenia veľkosti obrázkov. Pozrieme sa nielen na zmenu veľkosti obrázkov v klasickom slova zmysle, ale aj na tzv. *komprimovanie* – úpravu dátovej veľkosti obrázka. Prečo by ste mali ovládať a používať tieto funkcie? Podstatou komprimovania je, že váš obrázok sa po vykonaní tejto operácie stáva manipulovateľnejším materiálom, inak povedané rôzne programy a samotný internet vám obrázok rýchlejšie zobrazia, pomôcka vytvorená z komprimovaných obrázkov bude zaberať podstatne menej miesta vo vašom počítači. Popíšme si teda funkcie 7 a 8 ponuky "OBRÁZOK".

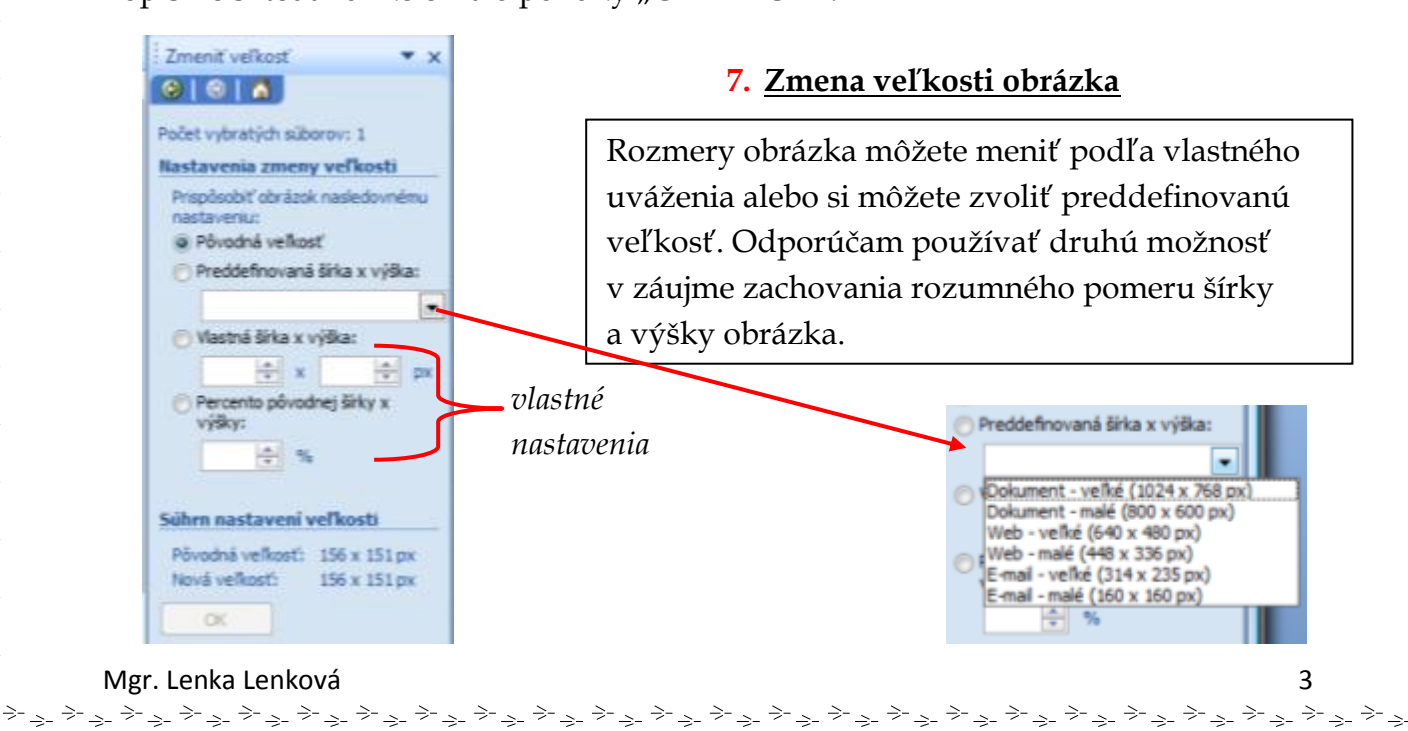

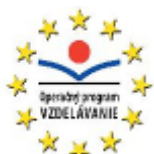

ψ ψ

Ψ

ψ

ψ

ψ

ψ

Ψ

Ψ

ψ

ψ

Ψ Ψ Ψ

Ψ Ψ

Ψ

Ψ

ψ

ψ

ψ

ψ

Ψ

Ψ

Ψ

ψ

Ψ Ψ Ψ

ψ

ψ

ψ

ψ

ψ

ψ

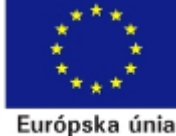

Programy vzdelávania: Vzdelávanie s interaktívnou tabuľou

8. Komprimácia - budeme sa zaoberať tzv. stratovou kompresiou. Ide o komprimáciu, kde sa znižuje objem dát istého súboru, v našom prípade obrázka na úkor jeho kvality.

Po zvolení tejto funkcie sa vám na pravej strane zobrazí okno kompresie. Kompresiu je možné previesť len na jednom, aktuálnom obrázku, na viacerých i naraz na všetkých obrázkoch v jednom priečinku.

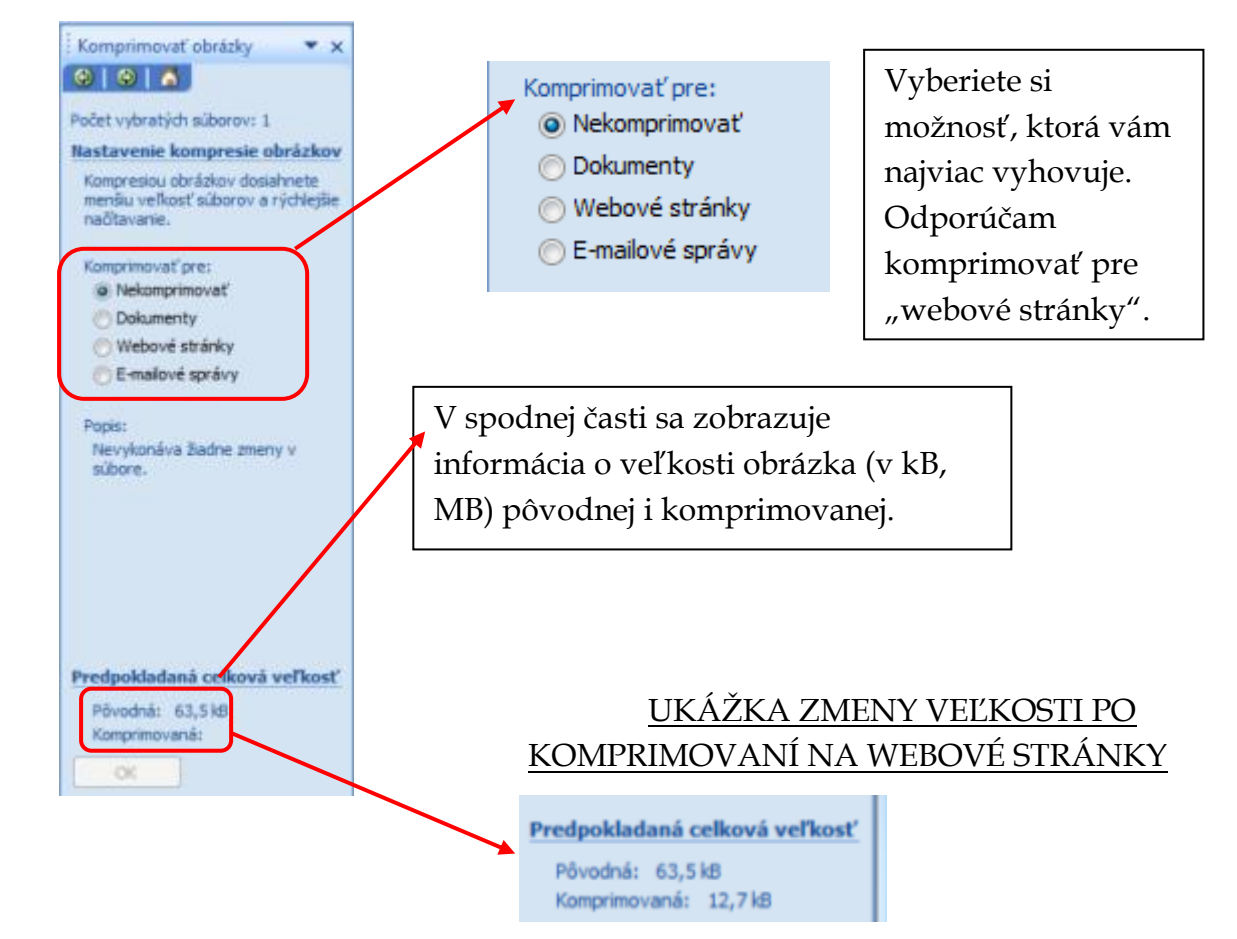

Nezabúdajte, že komprimácia by mala nasledovať v úpravách obrázka ako posledná. Nikdy nekomprimujte obrázky pred plánovanou zmenou jeho veľkosti, prípadne, ak viete, že potrebujete orezať niektorú jeho časť. Môže sa totiž stať, že obrázok príliš stratí na svojej kvalite!

Nakoniec nám ostáva už len oboznámenie sa panelom nástrojov MS Picture Manager.

## PANEL NÁSTROJOV:

2 3 4 5 6 7 8 9 10 16 17 1 11 12 13 14 15 🗿 Ogkazy... 🛛 🖓 👜 🕺 🖕 🕰 🗙 🔊 🥲 100 % 🔹 😡 🏅 🕰 🌆 Upravit' obrázky... 🖓 Automatické opravy

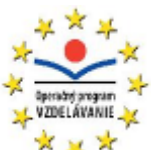

 $\begin{array}{c} \Psi \\ \Psi \\ \Psi \\ \Psi \end{array}$ 

ψ

Ψ Ψ

ψ

ψ

ψ

Ψ

ψ

ψ

 $\Psi$  $\Psi$  $\Psi$ 

Ψ Ψ

 $\psi$  $\psi$ 

. \* \* \* \* \* \* \*

ψ

Ψ Ψ

 $\Psi$  $\Psi$  $\Psi$ 

ψ Ψ

ψ

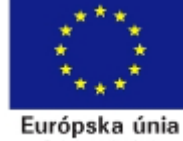

Programy vzdelávania: Vzdelávanie s interaktívnou tabuľou

Všetky tieto nástroje nájdeme v jednotlivých ponukách hlavnej "navigačnej" lišty, preto si ich spomenieme iba stručne.

**1. Odkazy** – kliknutím na tento nástroj sa nám na ľavej strane zobrazia všetky priečinky s obrázkami, ktoré sme si do programu pridali.

| 🔐 Ogkazy 🖬 🖨 😥           | X R | a |  |  |
|--------------------------|-----|---|--|--|
| Odkazy na obrázky        | ×   | 1 |  |  |
| Pridať odkaz na obrázok… |     |   |  |  |
| 🗈 🌄 Obrázky              | ^   |   |  |  |
| 🗉 😹 109_PANA             |     |   |  |  |
| 😹 Alphabet               |     |   |  |  |
| asi 😸                    |     |   |  |  |
| a Backgrounds            |     |   |  |  |
| aptures                  |     |   |  |  |
| artoon                   |     |   |  |  |
|                          |     |   |  |  |

- 2. Uložiť uloží obrázok prepísaním pôvodného súboru
- 3. Tlač obrázkov
- 4. Odosielanie obrázkov
- 5. Vystrihnutie označeného obrázka/ obrázkov
- 6. Kopírovanie vybraného obrázka
- 7. Prilepenie vystrihnutej časti i celého obrázka, prípadne kopírovanej
- 8. Odstránenie objektu
- 9. Späť návrat k stavu pred vykonanou operáciou
- 10. Znova opäť vykoná zmenu
- 11. Lupa slúži na prispôsobenie veľkosti pracovného okna
- 12. Pomocník programu vyvoláme ho aj stlačením klávesy F1
- **13. Možnosti panela s nástrojmi –** pridanie, odobratie, či iné prispôsobenia panela nástrojov
- 14. Otočenie obrázka o 90° doľava
- 15. Otočenie obrázka o 90° doprava
- **16. Upraviť obrázky** po kliknutí na tejto nástroj sa vám zobrazí okno, ktoré obsahuje <u>nástroje ponuky "Obrázok"</u>
- 17. Automatické opravy kliknutím spustíte automatické opravy na vybraných objektoch podľa prednastavení programu.

\*\*\*\*\*\*\*\*\*\*\*\*\*\*\*\*\*\*\*\*\*\*\*\*\*\*\*\*\*\*\*\*\*\*\*\*

5

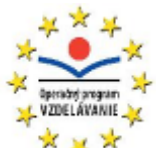

\* \* \* \* \* \* \* Európska únia

补

朴

朴

朴

补

朴

 $^{+}$ 

 $\downarrow$ 

 $\frac{1}{2}$ 

本 - 本

本

· 小

本 - 本

赤 赤

朴

补 朴 本  $\overset{\mathrm{L}}{\downarrow}$ 忄 朴 补 朴 本 朴 补 补 补 朴 本 朴 补 朴 本  $\downarrow$ 补 朴 补 朴 本 朴 补 朴 本 4 本 朴 补 朴 木 朴 本 朴 本 朴 朴

补

朴

6

⇒-<sub>>-</sub> >-<sub>>-</sub>

*⇒*-\_\_\_

朴

 $\overset{\circ}{\vdash}$ 

Programy vzdelávania: Vzdelávanie s interaktívnou tabuľou

V skratke sme si predstavili program balíka Microsoft Office - MS Picture

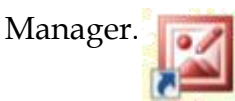

Na záver by som chcela pripomenúť, aby ste takúto, v podstate jednoduchú úpravu obrázkov, najmä ich komprimáciu pri tvorbe edukačných materiálov nezanedbávali. Z malých estetických chýb sa ozaj nestrieľa, ak však plánujete materiál publikovať na internete, mali by ste pamätať, že hlavnými zásadami internetu je rýchlosť a dobrá čitateľnosť publikovanej informácie. V konečnom dôsledku ani tá estetika materiálov nie je zanedbateľná, veď vaša práca, vaše výtvory vás prezentujú pred ostatnými, a na to by ste nemali zabúdať.

\*\*\*\*\*\*\*\*\*\*\*\*\*\*\*\*\*\*\*\*\*\*\*\*\*\*\*\*\*\*